## 【6.6.2.6】米国における特許を対象にした無効資料調査

# 自社の開発技術に近い特許が見つかった。この特許を回避する ことも選択肢ではあるが、できれば無効化したい。

#### 1)調査ツールの選択

Q

米国における特許は、米国特許商標庁(以下、USPTO)が提供する PatFT、AppFT、世界知的所 有権機関(以下、WIPO)が提供する PatentScope や欧州特許庁(以下、EPO)が提供する Espacenet などに収録されている。いずれのツールも十分な収録状況であり、また高機能な検索機能が 備わっているが、ここでは高度な論理検索(KW などの AND 検索や OR 検索)ができること、HIT した 文献を日本語に翻訳する機能があることなどを考慮し、WIPOの PatentScopeを利用した事例を紹介 する。

#### 2)検索事例

PatentScope の検索画面は下記 URL から接続することができる。日本語版以外にもモバイル版、英語版、ドイツ語版、中国語版、韓国語版など複数のインタフェースが用意されている。また、検索画面には4つの検索モードが用意されているので目的に合わせてモードを選択する。

https://patentscope.wipo.int/search/en/search.jsf

#### ◆検索モードの紹介

簡易検索:フルテキストや氏名(名称)など8 種類の検索フィールドから1 つを選んで検索 を行う。

詳細検索:検索ボックスに検索語、検索式、フィールドコードなどを指定した検索構文を 入力して、複数の条件を組み合わせた検索を行う。

構造化検索:発明の名称や要約など複数の検索フィールドでそれぞれ検索条件を指定し、それらの条件を組み合わせた検索を行う。

**多言語検索:**入力した検索用語を自動的に 12 言語に翻訳し、その全てを使って特許 文献の検索を行う。

|                                            | PATEN                  | ITSCOPE                               |                     | t Mobile   Deutsch   English   Español   Français   한국어   Português   Русский   中文   السربية |          |                  |                                        |    |  |  |
|--------------------------------------------|------------------------|---------------------------------------|---------------------|----------------------------------------------------------------------------------------------|----------|------------------|----------------------------------------|----|--|--|
|                                            |                        |                                       |                     |                                                                                              |          |                  |                                        |    |  |  |
|                                            |                        |                                       | 史书                  |                                                                                              |          |                  |                                        |    |  |  |
|                                            |                        |                                       | ++0                 | 日代八                                                                                          |          | •                |                                        |    |  |  |
| 快糸 閲見 翻訳                                   | _ <b>⊼</b> ⊅>          | /ヨン   取机1                             | <b>舟牧</b>           | L912                                                                                         |          |                  |                                        |    |  |  |
| ホーム > 知財権サービス > PATENTS                    | SCOPE                  |                                       |                     |                                                                                              |          |                  |                                        |    |  |  |
| 簡易検索                                       |                        |                                       |                     |                                                                                              |          |                  | ━━━━━━━━━━━━━━━━━━━━━━━━━━━━━━━━━━━━━━ |    |  |  |
|                                            |                        | ~~~~~~~~~~~~~~~~~~~~~~~~~~~~~~~~~~~~~ | 고 고 코 사태            | 187. O DO                                                                                    | 「国際山間つい  | (てけたけい)          |                                        | ¢  |  |  |
| PATENTSOPE は WIPO が提供9<br>できます。テータ収録範囲について | (11) つけ計データ<br>[は次のリング | タハース候楽サービノ<br>りからご覧いただけま              | くじ9。 公開<br>ます。 (->) | 清みの PC                                                                                       | 国际田順 294 | + カ1+をほしの        |                                        | 東希 |  |  |
|                                            |                        |                                       |                     |                                                                                              |          |                  |                                        |    |  |  |
|                                            |                        |                                       |                     |                                                                                              |          | 富山               |                                        |    |  |  |
| 表紙                                         |                        |                                       |                     |                                                                                              |          | ◎ 見ぎ             | 供索                                     |    |  |  |
|                                            |                        |                                       |                     |                                                                                              |          |                  |                                        |    |  |  |
|                                            |                        |                                       |                     |                                                                                              |          |                  |                                        |    |  |  |
|                                            |                        |                                       |                     |                                                                                              |          |                  |                                        |    |  |  |
| ● PCTパブリケーション40/2010                       | 6 (201)                | 館見捨去                                  |                     |                                                                                              |          |                  | 13)になります。 More                         |    |  |  |
|                                            |                        | 1回勿1关末                                |                     |                                                                                              |          |                  |                                        |    |  |  |
|                                            |                        | 洋细烃壶                                  |                     |                                                                                              |          |                  |                                        |    |  |  |
|                                            | <b>→</b>               | 叶和炽术                                  |                     |                                                                                              |          |                  |                                        |    |  |  |
|                                            |                        | ##洗水块支                                |                     |                                                                                              | 1 704    | 赤エー              | ドが田舎さわている                              |    |  |  |
|                                            |                        | 個坦1619年                               | 8                   |                                                                                              |          | ( <b>* C</b> – I | MH忌CIICいる                              |    |  |  |
|                                            |                        | 冬三雨炉麦                                 |                     |                                                                                              |          |                  |                                        |    |  |  |
|                                            |                        | ショニ語快希                                | 8                   |                                                                                              |          |                  |                                        |    |  |  |

今回は、複数の検索項目を設定でき、より目的に近い検索ができることから「構造化検索」モードを選択 した事例を紹介する。

## ◆調査目的および調査対象

調査対象例として下記の調査目的および調査対象を設定した。

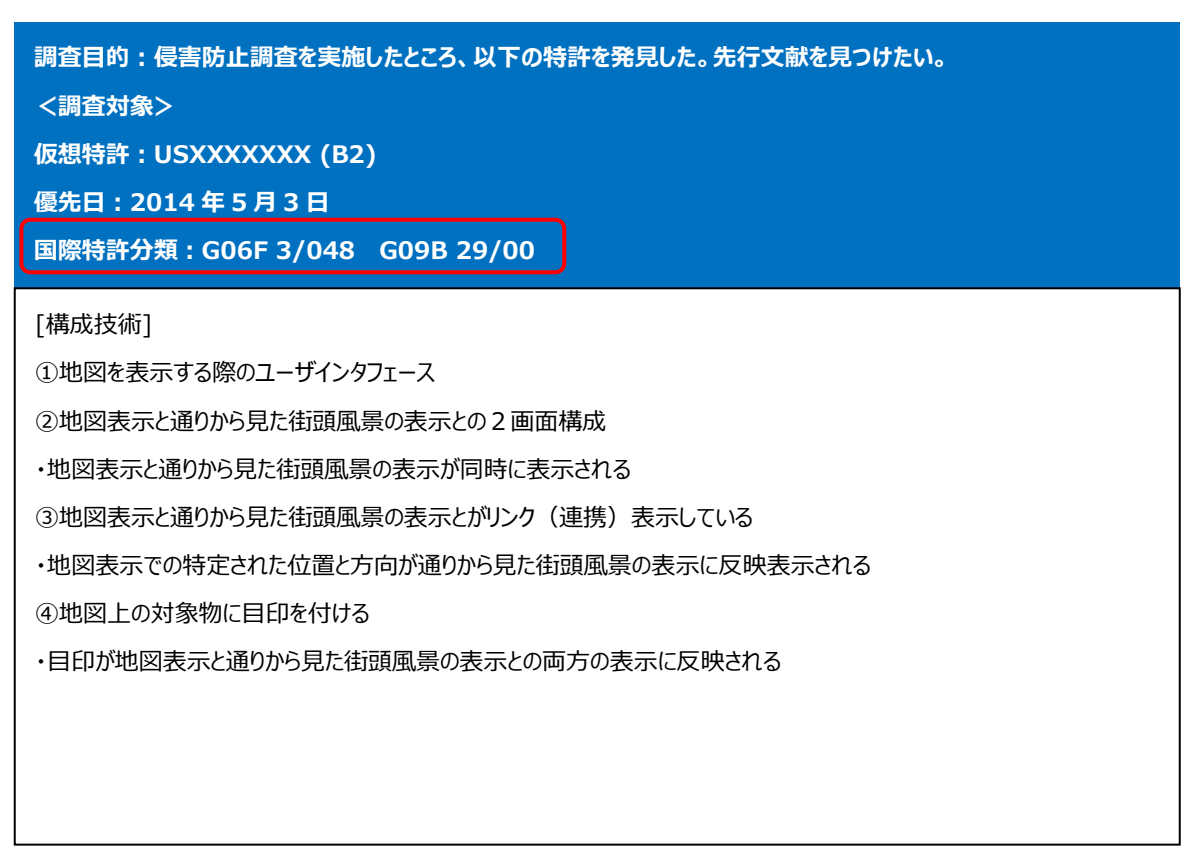

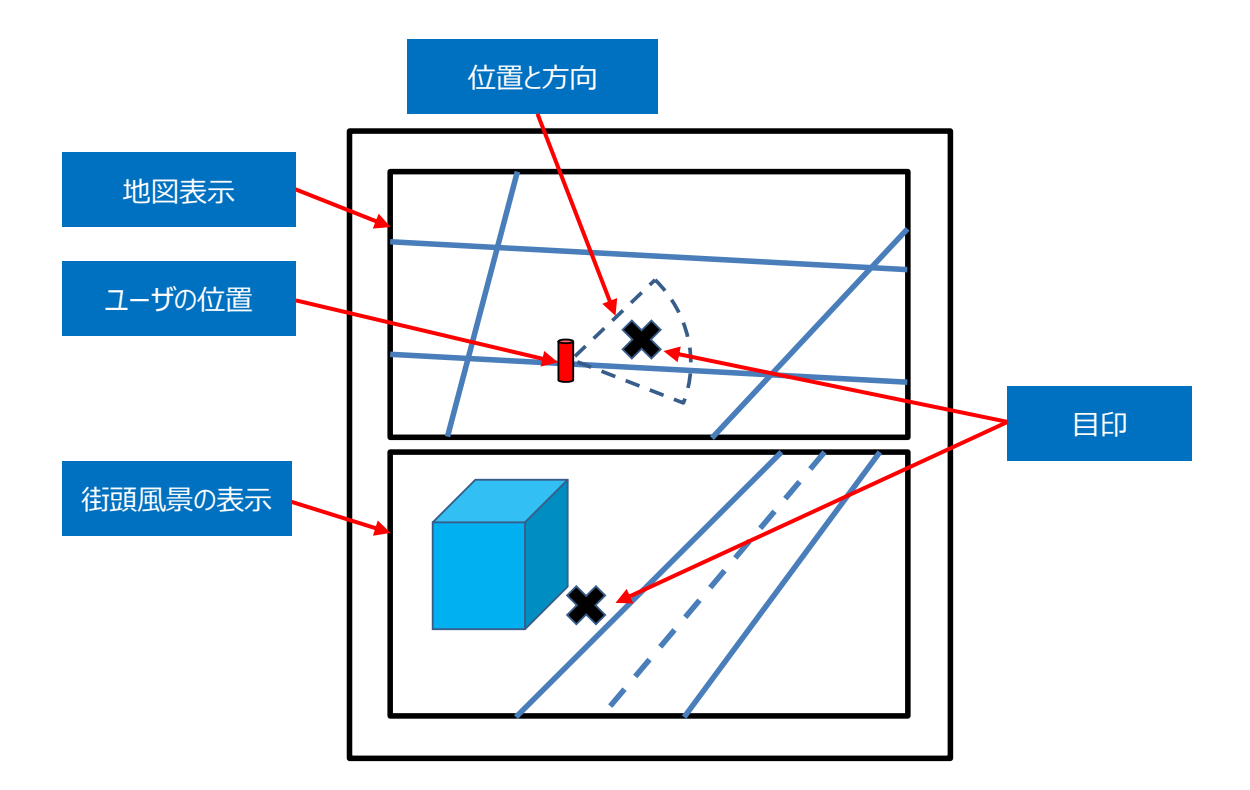

## ◆予備検索·準備編

無効資料調査を行う前に、該当技術の特許分類の特定や検索 KW を設定することが好ましい。

#### ①該当技術に対応する特許分類の特定

特許公報には国際特許分類が記載されているので、まずはそれを参照する。そして、その分類の定義や周辺の特許分類を参照し、適切な分類を特定するという方法が効率的である。

特許分類の定義や周辺の特許分類は独立行政法人工業所有権情報・研修館が提供する「特許情報プラットフォーム J-PlatPat」の「パテントマップガイダンス(PMGS)」を利用することで参照できる。 https://www5.j-platpat.inpit.go.jp/pms/tokujitsu/pmgs/PMGS\_GM101\_Top.action

## [パテントマップガイダンス (PMGS) の IPC 一覧表示より抜粋]

| • <u>3/047</u> (2006.01)  | ・・・・組みになっているワイヤを用いるもの、例.交差ワイヤ[8]                                                          |                                                                                                    |  |  |  |  |  |  |  |
|---------------------------|-------------------------------------------------------------------------------------------|----------------------------------------------------------------------------------------------------|--|--|--|--|--|--|--|
| • <u>3/048</u> (2013.01)  | ・・グラフィカルユーザインタフェース(GUIs)に基づく相互作用技術 [8, 2013.01]                                           |                                                                                                    |  |  |  |  |  |  |  |
| • <u>3/0481</u> (2013.01) | <ul> <li>・・・表示された相互作用対象の特定の特性,またはメイコンのようなデスクトップ要素との相互作用,あるい</li> <li>[2013.01]</li> </ul> | ・・・表示された相互作用対象の特定の特性,またはメタファベースの環境に基づくもの,例、ウィンドウまたはアイコンのようなデスクトップ要素との相互作用,あるいはカーソルの挙動や外観の変化によって補助されるもの<br>[2013.01] |  |  |  |  |  |  |  |
| • <u>3/0482</u> (2013.01) | ・・・・選択可能な事項のリストとの相互作用,例.メ                                                                 | ガラフィカルフーザインタフ                                                                                                    |  |  |  |  |  |  |  |
| • <u>3/0483</u> (2013.01) | ・・・・ページにより構成された環境との相互作用,例                                                                 | · · · · · · · · · · · · · · · · · · ·                                                                               |  |  |  |  |  |  |  |
| • <u>3/0484</u> (2013.01) | ・・・特定の機能または操作の制御のためのもの,例<br>設定,範囲の指定[2013.01]                                             | ティース(GUI)であることを9個の                                                                                                  |  |  |  |  |  |  |  |
| • <u>3/0485</u> (2013.01) | ・・・・スクロールまたはパン[2013.01]                                                                   | 催認                                                                                                    |  |  |  |  |  |  |  |
| • <u>3/0486</u> (2013.01) | ・・・・ドラッグ・アンド・ドロップ [2013.01]                                                               |                                                                                                    |  |  |  |  |  |  |  |
| • <u>3/0487</u> (2013.01) | <ul> <li>・・・入力デバイスによって提供される特定の特徴を利<br/>て制御される機能,または入力デバイスの性質を利用す<br/>[2013.01]</li> </ul> | 用するもの,例.2つのセンサを備えたマウスの回転によっ<br>るもの,例.デジタイザが感知する圧力に基づくタップ動作                                                          |  |  |  |  |  |  |  |
| • <u>3/0488</u> (2013.01) | ・・・・タッチスクリーンまたはデジタイザを利用するもの,例.ジェスチャによるコマンド入力 [2013.<br>01]                                |                                                                                                    |  |  |  |  |  |  |  |
| • <u>3/0489</u> (2013.01) | <ul> <li>・・・・専用のキーボードのキーまたはそれらの組合せ</li> </ul>                                             | を利用するもの [2013.01]                                                                                                   |  |  |  |  |  |  |  |
| • <u>3/05</u> (2006.01)   | <ul> <li>一定の時間間隔でのアナログ量のサンプリングを用い.</li> </ul>                                             | るデジタル入力(抽出一保持装置G11C27/02)                                                                                           |  |  |  |  |  |  |  |

仮想特許に記載されている IPC は G06F3/048 と G09B 29/00 である(G09B は地図;図面;海図;線図の分類のため割愛する)。この分類および上位階層の分類は先行文献が見つかる可能性が高いものと思われる。分類定義を見ると、これらの IPC はグラフィカルユーザインタフェース(GUI)である ことが確認できた。

ここでは G06F3/048~G06F3/0489 を検索対象の特許分類に設定する。

②技術用語の設定(英語)

日本語のKWに対して考えられる英語のKWを設定し、そのうえで、さらに関連したKWを検討し、検索 に用いる英語のKWを決定する。

| 対象特許の構成  | 日本語KW | ドイツ語KW      | 検討する事項、他のKW等               |
|----------|-------|-------------|----------------------------|
| 特徴1(KW1) | 地図    | map         |                            |
| 特徴2(KW2) | 通り    | street      | 他の表現も検討→「道路」、「街路」          |
|          | 道路    | road        |                            |
|          | 街路    | avenue      |                            |
| 特徴3(KW3) | 位置    | position    | 他の表現も検討                    |
|          |       | location    |                            |
|          | 方向    | direction   | 他の表現も検討→「方位」               |
|          | 方位    | orientation |                            |
| 特徴4(KW4) | 目印    | mark        | 上位表現も検討→「対象物」、他の表現も検討→「陸標」 |
|          | 対象物   | object      |                            |
|          | 陸標    | landmark    |                            |

調査対象集合は、前提技術と構成要件の特徴技術とを掛け合わせることで作っていく。今回の事例の 場合、前提技術はユーザインタフェースであり、先程設定した IPC がこれに相当する。また掛け合わせる KW は上記の KW1~4 が相当する。以上より、検索方針はこのようになる。

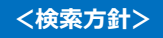

主題を包含する特許分類:G06F3/048

KW1 : Map

KW2 : Street or Load or Avenue

KW3 : Position or Location or Direction or Orientation

KW4 : Mark or Object or Landmark

検索式=US and IPC and KW1 and KW2 and KW3 and KW4

前提技術

構成要件の特徴技術

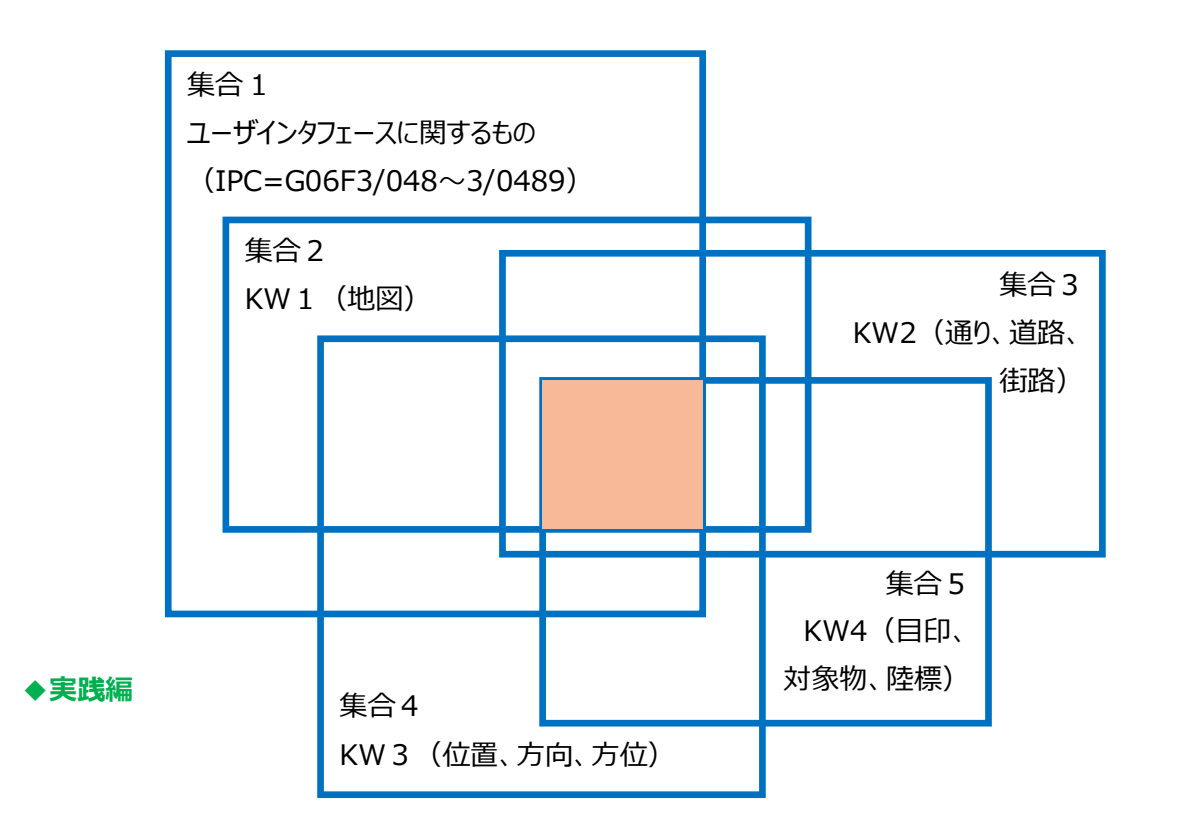

| 検索         | 閲覧翻訳              | オプション             | 最新情報          | ログイン                | ヘルプ               |                 |
|------------|-------------------|-------------------|---------------|---------------------|-------------------|-----------------|
| ホーム > IP サ | ービス > PATENTSCOPE |                   |               |                     |                   |                 |
| 構造化検索      |                   |                   |               |                     |                   |                 |
|            |                   |                   |               |                     |                   |                 |
|            | Front Page        | =                 |               |                     |                   | 2               |
| AND V      | 国名 (国コード)         | ¥ =               | US            |                     |                   |                 |
| AND 1      | 出願番号              | <b>v</b> =        |               |                     |                   |                 |
| AND        | 公開日               | <b>v</b> =        | [01.01.1900   | to 02.05.2014]      |                   |                 |
| AND        | 請求の範囲 (英語)        | ▼ =               | Мар           |                     |                   | 1JECIE AND      |
| AND        | フル テキスト (英語)      | <b>v</b> =        | Street or Lo  | ad or Avenue        |                   | 検索される           |
| AND 1      | フル テキスト (英語)      | <b>v</b> =        | Position or L | ocation or Directio | on or Orientation |                 |
| AND        | フル テキスト (英語)      | <b>v</b> =        | Mark or Obj   | ect or Landmark     |                   |                 |
| AND        | 国際特許分類            | ▼ =               | G06F3/048     |                     |                   |                 |
| AND V      |                   |                   |               |                     |                   |                 |
| AND V      | 明細書 (英語)          | • -               |               |                     |                   |                 |
| AND V      | 請氷の範囲 (英語)        | • -               |               |                     |                   |                 |
|            | フィビノンノクによる利用り     |                   |               | <b>A</b> .          |                   |                 |
| (120       | 発明者氏名 (名称)        | * 0) <del>,</del> | -> ® N/A∪ Y   | es 🔍 No             |                   |                 |
| 言語         | English 🔻         | 語 <b>幹処理</b> 適用:  | ۲             | 1                   | 宫庁:               | All Specify ⇒   |
|            |                   |                   |               |                     | 120               | 02 検索結果 検索 リセット |

検索対象とする特許分類およびKWを設定したので、PatentScopeにアクセスし検索を行う。まず検索 モードとして「構造化検索」を選択し、検索言語を「英語」に変更する<sup>1</sup>。これにより、英語で収録されてい る情報、特に要約や請求項など明細書本文のテキスト情報に対し検索することができるようになる。今回 は検索式に英語の KW を使用するため、この手順が必要となる。言語の指定をしたら、左側のプルダウン メニュー(どの行でも良い)から「国名(国コード)」を選択し右側の検索ボックスに【US】を入力する。 次に KW 検索は「フルテキスト(英語)」を用いることが好ましいが、件数が多くなる場合には必要に応じ て「請求の範囲(英語)」を選択する。本書では、地図表示は発明の主たる構成要件であるため、地 図に該当する KW「Map」は「請求の範囲(英語)」を選択し、その他の KW は「フルテキスト(英語)」 を選択する。最後に「国際特許分類」に【G06F3/048】を入力する。一般的に特許分類を検索する際 には、下位分類を含む検索・含まない検索の条件設定に気を配る必要がある。G06F3/048 はユーザ インタフェース対応する最上位の特許分類で、G06F3/0481~3/0489 が下位分類となる。 PatentScope における特許分類検索は、下位分類が自動的に含まれるようになっている。そのため特 許分類の指定としては G06F3/048 のみ入力すれば良い。最後に公開日などの日付の限定を行う。表 記は、欧州スタイルの dd.mm.yyyy を括弧 [ ] でくくった形となる。例えば、仮想特許の優先日の前 日である「2014年5月2日まで」の範囲を入力する場合、ダミーの古い日付の1900年1月1日か ら 2014 年 5 月 2 日までと設定することが好ましく、【「01.01.1900 to 02.05.2014]】と入力する<sup>2</sup>。

<sup>&</sup>lt;sup>1</sup> PatentScope はテキスト情報が原語で収録されている。そのため KW 検索において検索言語を適切に設定する必要 がある。英語以外の KW で検索する場合には、画面左下の「言語」を入力する言語にあわせるか「全言語」を指定する必 要がある。本書では言語を英語に設定する手順を紹介している。

<sup>2</sup>全ての特許が網羅されるように設定した日付であり、実際にその日まで遡及することを意図したものではない。充分古い

to の両側にはスペースが必要である。また、日付については検索インタフェースが日本語モードでも欧州ス タイル(日月年)なので注意が必要である。

この状態で右下の「検索」をクリックすると、抄録とともに一覧形式で HIT 文献が表示される。

| WIPO                                                                                                    | F                                                                    | PATENT                                                                  | sco                                                   | PE                                                   |                                                     |                                                  |                                           |                                                                                    | /lobile                                          | Deutsch   Eng                                                              | lish   Español                                                                | Français   ក្                                                    | ·국어   Portu                                                                          | ıguês                                             | الحربية Русский   中文                                                                                |
|----------------------------------------------------------------------------------------------------|----------------------------------------------------------------------|-------------------------------------------------------------------------|-------------------------------------------------------|------------------------------------------------------|-----------------------------------------------------|--------------------------------------------------|-------------------------------------------|------------------------------------------------------------------------------------|--------------------------------------------------|----------------------------------------------------------------------------|-------------------------------------------------------------------------------|------------------------------------------------------------------|--------------------------------------------------------------------------------------|---------------------------------------------------|----------------------------------------------------------------------------------------------------|
|                                                                                                    | B                                                                    | 国際・国内                                                                   | 寺許デ-                                                  | ータベ                                                  | ース検                                                 | 索                                                |                                           |                                                                                    |                                                  |                                                                            |                                                                               |                                                                  |                                                                                      |                                                   |                                                                                                    |
| WORLD INTELLECTUA                                                                                                    |                                                                      | ERTY OR                                                                 | 3ANIZ/                                                | ATION                                                | 1                                                   |                                                  |                                           |                                                                                    |                                                  |                                                                            |                                                                               |                                                                  |                                                                                      |                                                   |                                                                                                    |
| 検索閲覧                                                                                                    | 翻訳                                                                   | オプシ                                                                     | ∍≻                                                    |                                                      | 最新情                                                 | 報                                                |                                           | ログイン                                                                               |                                                  | ヘルプ                                                                        |                                                                               |                                                                  |                                                                                      |                                                   |                                                                                                    |
| ホーム > IP サービス > PATEN                                                                                                    | TSCOPE                                                               |                                                                         |                                                       |                                                      |                                                     |                                                  |                                           |                                                                                    |                                                  |                                                                            |                                                                               |                                                                  |                                                                                      |                                                   |                                                                                                    |
| 検索結果:1 - 10/1,202 件 <u>検索</u><br>AND EN_ALLTXT:(Position<br><u>庁:</u> all <u>言語:</u> EN 語幹処理:true                                                                                                    | <u>条件:</u> CTR:<br>or Locatio                                        | :US AND E<br>on or Direc                                                | P:([01.<br>tion or                                    | .01.19<br>Orien                                      | 00 to 0<br>itation                                  | )2.05.2<br>) AND                                 | 2014]<br>) EN_                            | ) AND EN_C<br>_ALLTXT:(Ma                                                          | L:Map<br>ark or                                  | OAND EN_<br>Object or L                                                    | ALLTXT:(Str<br>.andmark) A                                                    | eet or Loa<br>ND IC:G0                                           | ad or Avei<br>6F3/048 ]                                                              | nue)<br>宣                                         | <b>e</b>                                                                                            |
| 戻る 1                                                                                                    | 2 3                                                                  | 4 5                                                                     | 6                                                     | 7                                                    | 8                                                   | 9                                                | 10                                        | 次へ                                                                                 |                                                  | Page: 1                                                                    | / 121 Go                                                                      | >                                                                |                                                                                      |                                                   |                                                                                                    |
| AND ENLALI DYT/Decition or Location or Origination AND ENLALI TYT/Decition or Location or Origination AND ENLALI TYT/Decition or Location or Origination AND ENLALI TYT/Decition or Location or Origination AND ENLALI TYT/Decition or Location or Origination AND ENLALI TYT/Decition or Location or Origination AND ENLALI TYT/Decition or Location or Origination AND ENLALI TYT/Decition or Location or Origination AND ENLALI TYT/Decition or Location of Origination AND ENLALI TYT/Decition or Location of Origination AND ENLALI TYT/Decition of Decition of Origination AND ENLALI TYT/Decition of Origination AND ENLALI TYT/Decition of Origination AND ENLALI TYT/Decition of Origination AND ENLALI TYT/Decition of Origination AND ENLALI TYT/Decition of Origination AND ENLALI TYT/Decition of Origination AND ENLALI TYT/Decition of Origination AND ENLALI TYT/Decition of Origination AND ENLALI TYT/Decition of Origination AND ENLALI TYT/Decition of Origination AND ENLALI TYT/Decition of Origination AND ENLALI TYT/Decition of Origination AND ENLALI TYT/Decition AND ENLALI TYT/Decition of Origination AND ENLALI TYT/Decition of Origination AND ENLALI TYT/Decition AND ENLALI TYT/Decition A |                                                                      |                                                                         |                                                       |                                                      |                                                     |                                                  |                                           |                                                                                    |                                                  |                                                                            |                                                                               |                                                                  |                                                                                      |                                                   |                                                                                                    |
|                                                                                                    |                                                                      |                                                                         |                                                       |                                                      | 発明                                                  | 015                                              | -                                         |                                                                                    |                                                  | J                                                                          |                                                                               |                                                                  |                                                                                      | Ctr                                               | 公開日                                                                                                 |
| 国际<br>特許分類                                                                                                    |                                                                      | 出願                                                                      | 番号                                                    |                                                      |                                                     |                                                  |                                           |                                                                                    |                                                  | 出願人                                                                        |                                                                               |                                                                  |                                                                                      |                                                   | 発明者                                                                                                 |
| 1. 20110173565 Viewing medi                                                                                                    | a in the co                                                          | ontext of st                                                            | reet-le                                               | evel im                                              | ages                                                |                                                  |                                           |                                                                                    |                                                  |                                                                            |                                                                               |                                                                  |                                                                                      | US                                                | 14.07.2011                                                                                          |
| G06K 9/36                                                                                                    | I2                                                                   | 2717846                                                                 |                                                       |                                                      | Ofek                                                | Eyal                                             |                                           |                                                                                    |                                                  |                                                                            |                                                                               |                                                                  |                                                                                      | Ofek                                              | Eyal                                                                                                |
| A system for displaying hybrid<br>user may view, search for, and<br>input indicating a request to vie<br>one or more additional media o<br>interface may be provided by a<br>the image data to the user.                                                                                                    | image data<br>/or navigat<br>w a geogra<br>bjects also<br>client dev | a produced<br>e through a<br>aphic locati<br>associated<br>ice includin | by emb<br>dditiona<br>on and/<br>I with th<br>g one o | bedding<br>al medi<br>for an a<br>he geog<br>or more | g additi<br>ia obje<br>additior<br>graphic<br>proce | ional n<br>cts in<br>nal me<br>c locat<br>essors | nedia<br>the c<br>dia o<br>tion h<br>that | objects withi<br>ontext of prov<br>bject, street-l<br>ave been em<br>receive hybri | n stree<br>vsing a<br>evel pa<br>bedde<br>d imag | e-level pano<br>a virtual env<br>anoramic im<br>d, may be p<br>e data prod | pramic image<br>ironment of a<br>age data ass<br>rovided for d<br>uced by one | s includes<br>location<br>ociated wi<br>splay thro<br>or more pr | a user intendent intendent<br>t street leven<br>th the geo<br>ugh the us<br>ocessors | erface<br>/el. In<br>graphi<br>er inte<br>of a se | through which a<br>response to user<br>c location, in which<br>rface. The user<br>erver and display |

検索を実行すると要約とともに一覧形式で HIT 文献が表示される。自動翻訳機能を使えば表示内容 を日本語にすることもできる。詳しい内容が知りたいときは左側の「公開番号」をクリックする。その特許の 書誌情報、請求項、図面などの情報が得られ、さらに明細書本文も確認することができる。これらの請求 項や明細書本文のテキスト情報についても自動翻訳機能を利用することができる。

|                                                                                                  |                                                      |                                                                           | 発明の名称                                                                                 |                                                                                                    |                                                                                         | Ctr                                    | 公開日                                   |  |
|--------------------------------------------------------------------------------------------------|------------------------------------------------------|---------------------------------------------------------------------------|---------------------------------------------------------------------------------------|----------------------------------------------------------------------------------------------------|-----------------------------------------------------------------------------------------|----------------------------------------|---------------------------------------|--|
| 国際特許分類                                                                                           |                                                      | 出版情報                                                                      |                                                                                       | 出願人                                                                                                    |                                                                                         |                                        | 究明哲                                   |  |
| 1,20110173565 道路レベル                                                                              | の画像の文                                                | 脈でメディアを見                                                                  | ತದ೭                                                                                   |                                                                                                    |                                                                                         | US                                     | 14.07.2011                            |  |
| G06K 9/36                                                                                        | 0 1                                                  | 2717846                                                                   | Ofek Eyal                                                                             |                                                                                                    |                                                                                         | Ofek                                   | Eyal                                  |  |
| きるユーザインタフェース<br>イアオブジェクトをナビゲー<br>関連付けられた街路レベルル<br>地理的位置に関連付けられ<br>きる ユーザインタフェース<br>のプロセッサを含むクライ? | を含む、道<br>ートするこ<br>のパノラマ<br>た(1つ)また<br>は、サーバ<br>アント装置 | 路レベルにおける<br>とを含む ユーザ入<br>画像データを生成:<br>は複数の追加のメ<br>:の1つ以上のプロt<br>によって提供され。 | いてもなめ」でにもあっていた。<br>位置の仮想環境を閲覧する状<br>力に応答して、地理的位置に関<br>ディアオブジェクトが埋め込<br>さったしたい<br>てもよい | 300において、追加のメディアオブ<br>50において、追加のメディアオブ<br>50よびまたは追加のメディアオブ<br>50よびまたは追加のメディアオブ<br>50よびまたは追加のメディアオブ<br>50よびまたは追加のメディアオブ<br>50よび<br>50<br>ロット<br>10<br>ロット<br>10<br>ロッ<br>10<br>ロッ<br>10<br>ロッ<br>10<br>ロッ<br>10<br>ロッ<br>10<br>ロッ<br>10<br>ロッ<br>10<br>ロッ<br>10<br>ロッ<br>10<br>ロッ<br>10<br>ロッ<br>10<br>ロッ<br>10<br>ロッ<br>10<br>ロ<br>10<br>ロ | シェクトを検索し、お。<br>ジェクトを検索し、お。<br>ジェクトを見るための要<br>マ画像データを生成する<br>:ースを介して表示する)<br>画像データをユーザに表 | 」<br>よび/3<br>見求を注<br>るステ<br>ために<br>長示す | 5000000000000000000000000000000000000 |  |

これらの HIT 文献を1件ずつ確認していくと、以下のような公報を見出すことができる。

日付であれば 1900 年でなくとも良い。

|                                      | <ul> <li></li></ul>                                                                                                    |                                                      |  |  |  |  |  |
|--------------------------------------|----------------------------------------------------------------------------------------------------|------------------------------------------------------|--|--|--|--|--|
| 国内書誌情報                               | 明細書 請求の範囲 図面 書類                                                                                                    |                                                      |  |  |  |  |  |
| パーマリンクパ                              | フックマーク: @@                                                                                                    |                                                      |  |  |  |  |  |
| 出願悉早:1/11                            | コブロビ 出版日・10 0/ 2012                                                                                                    |                                                      |  |  |  |  |  |
| 公開番号: 2014                           | 0053077 <b>公用日</b> : 20.02.2014                                                                                                    |                                                      |  |  |  |  |  |
| 特許番号:0928<br>公報通知:pp                 | 0272 特許付与日: 08.03.2016                                                                                                    |                                                      |  |  |  |  |  |
| PCT 関連事項:                            | 出願番号:PCTUS2012032941; 公開番号: クリックしてデータを表示                                                                                                    |                                                      |  |  |  |  |  |
| IPC:                                 | G01C 21/36 (2)<br>G09B 29/00<br>G06F 3/00<br>G06F 3/0485<br>G06F 3/0484<br>G06F 3/0481<br>G06T 3/00                                                                                                    |                                                      |  |  |  |  |  |
| 出願人:                                 | Sreejit Unnikrishnan<br>Google Inc.<br>Arijit De<br>Lalitesh Kumar Katragadda<br>Vihari Komaragiri                                                                                                    |                                                      |  |  |  |  |  |
| 発明者:                                 | Sreejit Unnikrishnan<br>Arijit De<br>Lalitesh Kumar Katragadda<br>Vihari Komaragiri                                                                                                    |                                                      |  |  |  |  |  |
| 代理人:<br>優先権情報:<br>発明の名称:<br>要約:      | Fenwick & West LLP<br>1287/CHE/2011 12.04.2011 IN<br>(EN) Integrating maps and street views<br>(EN)                                                                                                    |                                                      |  |  |  |  |  |
|                                      | Methods and systems for improved integration of an overhead representation (e.g., a map)<br>with a street view representation. A user interface with at least two regions is output for<br>display to a user. One region includes an overhead representation of an area and an<br>interactive control overlaid onto the overhead representation. Another region includes a<br>street view perspective that has a point of view corresponding to a position and directional<br>orientation of the interactive control. Information about a user input that adjusts the<br>interactive control is received and the street view perspective is updated to track the control<br>as it is adjusted. The field of view of the street view perspective may be reflected in the<br>appearance of the interactive control. Additionally, the street view perspective may follow<br>the location of a marker as it is moved around the overhead representation. | 200<br>200<br>200<br>200<br>200<br>200<br>200<br>200 |  |  |  |  |  |
| <発明の                                 | 構成要件>                                                                                                    |                                                      |  |  |  |  |  |
| A 地図を                                |                                                                                                    | r / //                                               |  |  |  |  |  |
| B 地図表                                | 長示とストリート表示との2画面構成                                                                                                    |                                                      |  |  |  |  |  |
| ーーーーーーーーーーーーーーーーーーーーーーーーーーーーーーーーーーーー |                                                                                                    |                                                      |  |  |  |  |  |
| 口地図                                  | トの対象物に目印を付ける                                                                                                    |                                                      |  |  |  |  |  |

この特許は地図表示とストリート表示の2種類の表示をおこなっており、このストリート表示は仮想特許の 「通りからの街頭風景の表示」と同様の表示を行っている。仮想特許の構成要件①、②、③、④の全て を開示しており、無効化を検討する上で有用と思われる。(仮想特許の構成要件:①地図を表示す る際のユーザインタフェース、②地図表示とストリート表示との2画面構成、③地図表示とストリート表示 とがリンク(連携)表示している、④地図上の対象物に目印を付ける)

このように、特許分類と KW を組み合わせて検索することによって、関連性の高い特許文献を効率的に

発見することができる。たとえ所望の先行文献を見つけることができなかったとしても、得られた情報をもと にKWの追加・修正や、特許分類を見直すことで、有益な先行文献を見つけることができる場合がある。

## ◆まとめ

PatentScope を利用し、特許分類、KW および日付を指定して検索すれば、無効化したい特許に類似する特許を見つけることができる可能性がある。

また PatentScope の自動翻訳機能を使えば日本語で内容の確認をすることができ、便利である。

## Point

PatentScope の高度な論理検索機能を使うことで効率的に調査することがで きる。また自動翻訳機能を利用すれば日本語で確認することができるので便利で ある。

PatentScope はテキスト情報が原語で収録されているので検索をする際には 検索言語の指定および KW の言語設定を適切に行うことが重要である。